## Dodawanie dokumentu w aplikacji mobilnej

Aby dodać nowy dokument w aplikacji mobilnej Comarch DMS na system Android należy kolejno:

1. przejść na zakładkę Dokumenty [Dokumenty]

[Dokumenty]

| 11:21 🧭 🕸 |             |
|-----------|-------------|
| 72        |             |
| +1 Nowy   | Na dziś     |
| 31        | <b>3</b>    |
| cofnięte  | Po terminie |
| 1         | 0           |

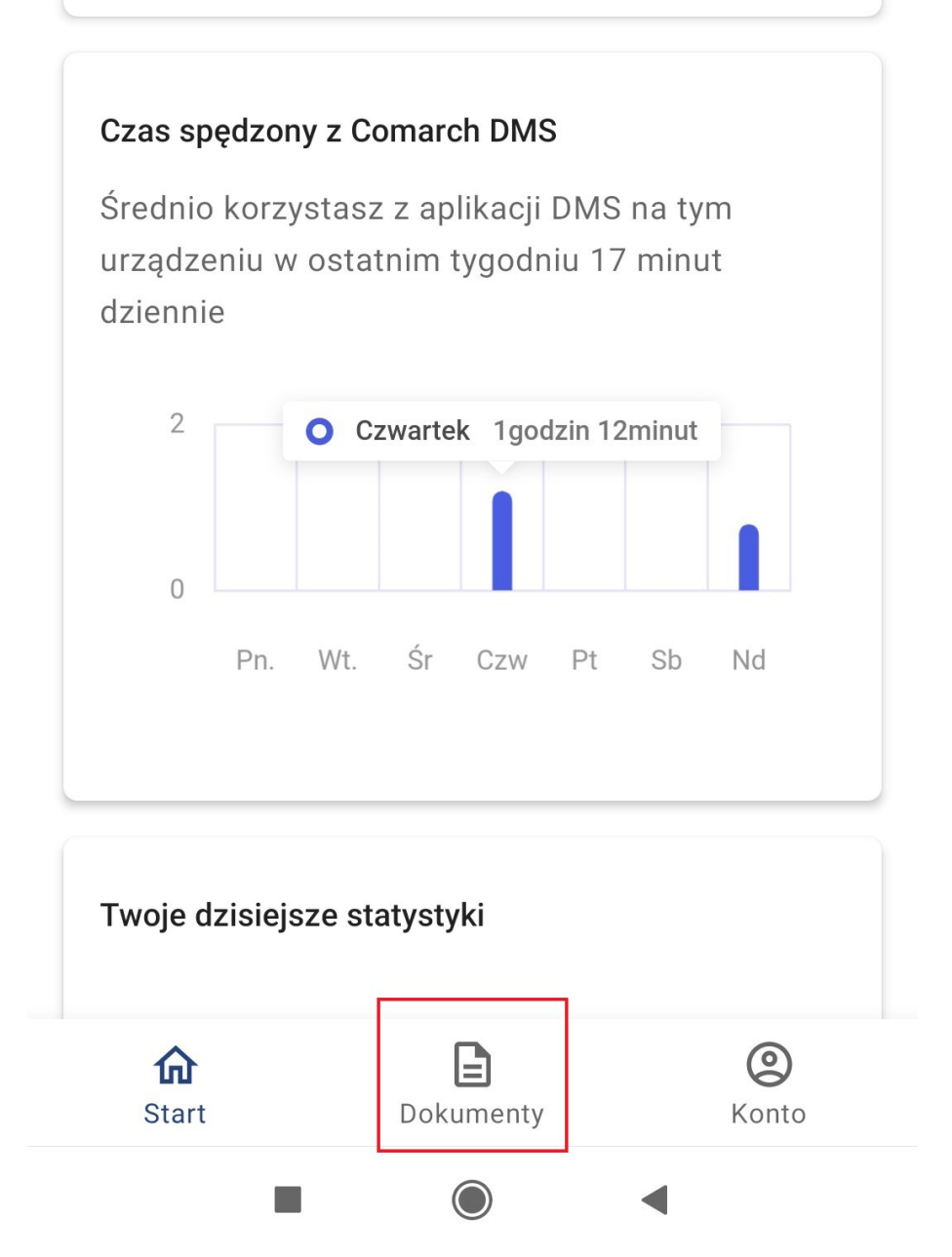

Przejście do zakładki "Dokumenty" w aplikacji mobilnej Comarch DMS

2. nacisnąć przycisk
dokument]

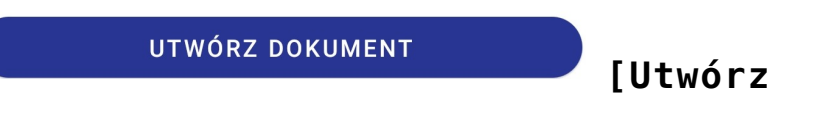

| U mnie            | Faktur                       | ry zakupu        | Filtry |                     |
|-------------------|------------------------------|------------------|--------|---------------------|
|                   | FAK I/44/<br>Faktury za<br>1 | /3/2024<br>Ikupu |        | (1)                 |
|                   | FAKT/45/<br>Faktury za<br>1  | /3/2024<br>Ikupu |        | (+1                 |
|                   | FAKT/47,<br>Faktury za<br>1  | /3/2024<br>Ikupu |        | +1                  |
|                   | FAKT/48,<br>Faktury za<br>1  | /3/2024<br>Ikupu |        | +1                  |
|                   | FAKT/49,<br>Faktury za<br>1  | /3/2024<br>Ikupu |        | (+)                 |
|                   | FAKT/43,<br>Faktury za<br>1  | /3/2024<br>Ikupu |        | (+)                 |
|                   | UTW                          | ÓRZ DOKL         | IMENT  |                     |
| <b>೧</b><br>Start |                              | Dokumenty        |        | <b>(2)</b><br>Konto |

3. wybrać typ obiegu dokumentów, w którym ma zostać dodany nowy dokument.

## $\times$

Wybierz typ dokumentu, którym chcesz się zająć:

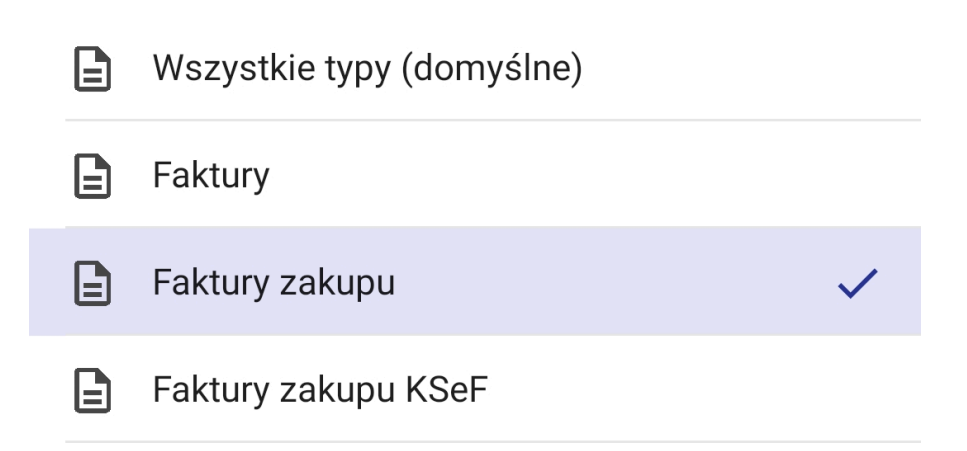

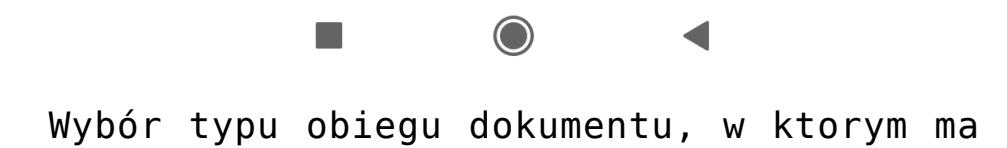

zostać utworzony nowy dokument (oznaczenie typu obiegu niewidoczne dla użytkownika)

4. w ramach wybranego typu obiegu zostaje otwarty nowy dokument, na którym należy uzupełnić kontrolki znajdujące się na karcie obiegu (opcjonalnie) i kliknąć przycisk

| UTWÓRZ | [Utwórz]                         |       |
|--------|----------------------------------|-------|
|        |                                  |       |
|        |                                  |       |
|        | 16:15 M 🕲 \$ ···                 |       |
|        | × ·                              |       |
|        | Faktury zakupu     Nowy dokument |       |
| -      | ZAKŁADKA 1                       | DANE  |
|        | Karta obiegu                     | ^     |
|        | data                             | Ē     |
|        | Wartość 1                        |       |
|        | Wartość 2                        |       |
|        | Wartość 3                        |       |
|        | Wartość 4                        |       |
|        | Tabela                           | DODAJ |
|        | KSD_KodWaluty                    |       |
|        | UTWÓRZ                           |       |
|        |                                  | •     |

Wybór przycisku "Utwórz" na karcie obiegu tworzonego dokumentu

Nowy dokument został utworzony – numer dokumentu jest widoczny w górnej części okna, pod nazwą typu obiegu.

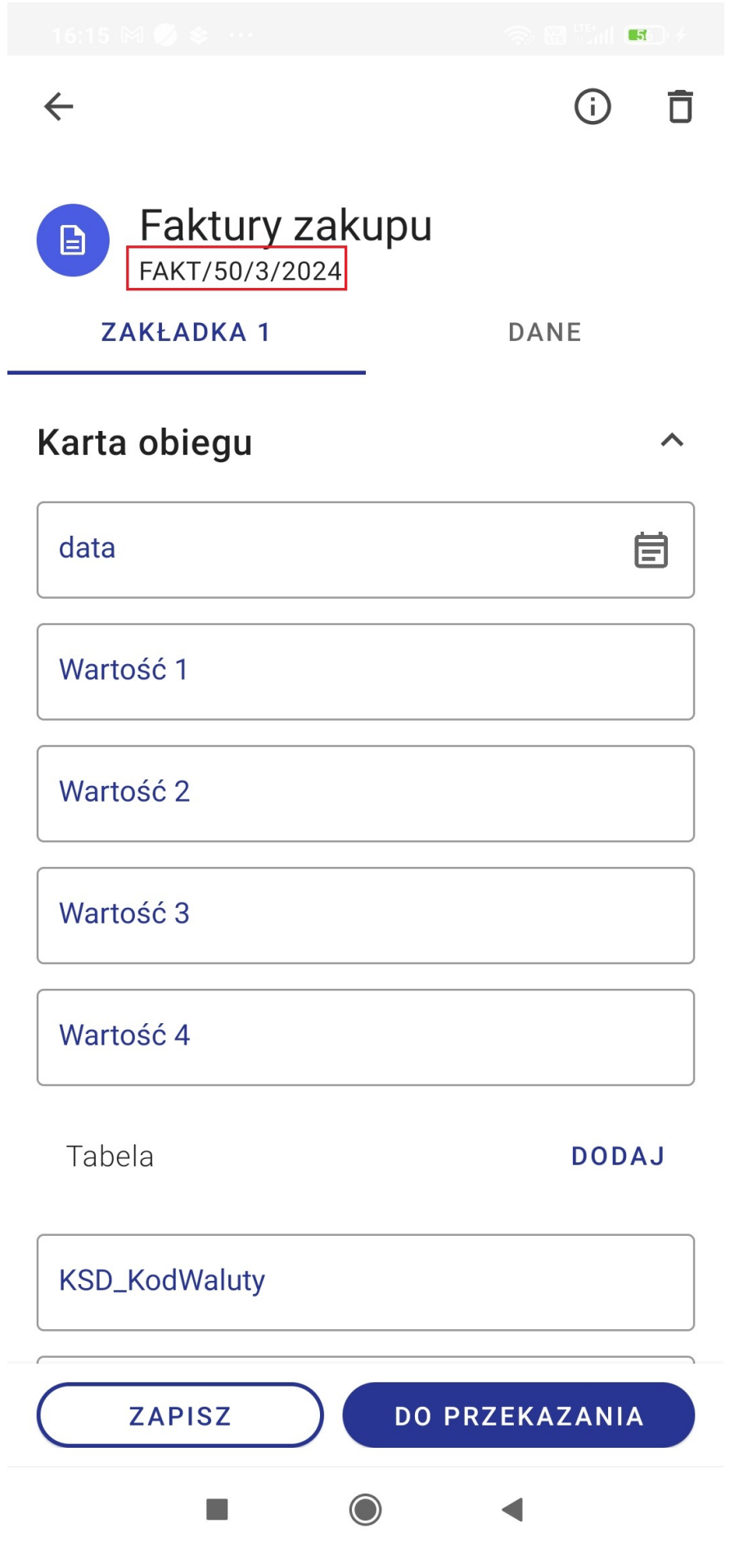

Karta nowoutworzonego dokumentu - na

czerwono zaznaczono numer dokumentu

ZAPISZ

Na zapisanym dokumencie można wprowadzać modyfikacje i dodawać wartości w kontrolkach. Zmiany należy następnie zapisać za

pomocą przycisku dokumencie. [Zapisz] dostępnego na

Powrót do początku artykułu